## Using the Finished Inventory Statement by PO Report

## What is the purpose of this setup step?

The purpose of this step is to show you how to use the Finished Inventory Statement by PO Report so that you can track all orders related to a Finished Inventory part.

This will involve:

A. Creating the Finished Inventory Statement by PO Report.

## A. Creating a Finished Inventory Statement by PO report.

- 1) In this example, we will generate a report that will detail all orders related to a specific part placed in Finished Inventory. It is important that all orders for the Finished Inventory part you are tracking have the same PO number.
- 2) The Finished Inventory Statement by PO report can be found in the reports menu.
  - Click Reports. a)
  - b) Click Customers and Receivables.
  - Sales & Marl \* 2 0. ogout Dashboard Explorer Activity Manage A/R Reports Default Home Payments (Re 🔿 Add Column 📔 👄 Remove Column 📔 Add Instrument 🖃 er Credits RTA Cut Vinyl Letters (Ready To Apply) Logout Closed /rite Offs Estimate 💑 Lock Screen . More Customer Analysis Report 친 Support and Training Employee Active Customer Listing Mounting A Change Password Activitie Production & Scheduli Parts & Inventory le Wraps - -Window Perf e Clock fr Vehicle Wraps - Quick Quote 😵 Products & Pricing Me (Sales Manager Selected User (non Shipping Vehicle Graphic Installation My R Clock In Cut Vinyl Signs (on Flat CYRIOUS Activity Manager 0000 Orden 40 13 Servic

c) Click Finished Inventory Statement by PO.

- 3) The report option screen will allow you to select the detail options needed for this report.
  - a) Click *Show Detail* under *Date* and fill in the date range.
  - b) Click *Show Detail* under *PO Number* and enter the PO number you are using for this part in Finished Inventory.
  - c) Review the other report options.
  - d) Click *Preview*.

| RTA Cut Vi                   | Report Criteria - Finished Inventory Statement by PO |                                                                                                    |     |  |  |  |  |  |
|------------------------------|------------------------------------------------------|----------------------------------------------------------------------------------------------------|-----|--|--|--|--|--|
| (Ready                       | Report Finished Inve                                 | entory statement by PU                                                                                                    | _   |  |  |  |  |  |
|                              | A Preview                                            | View Full Screen: No                                                                                                    | -   |  |  |  |  |  |
|                              | Show Detail 😡                                        |                                                                                                    |     |  |  |  |  |  |
| Veh                          | A Printer                                            | Printer: <default> Dell 2135cn MFP PCL6<br/>Copies: 1 Pages: <all></all></default>                                            |     |  |  |  |  |  |
| w                            | Show Detail 🔘                                        |                                                                                                    |     |  |  |  |  |  |
| Vehicle Wr                   | Email                                                | To: (none)                                                                                                    |     |  |  |  |  |  |
| la Carabia I                 | Show Detail 🔘                                        | Subject: Finished Inventory Statement by P0<br>File: Attach as 'Finished Inventory Statement by P0.pdf' (Adobe Acrobat (PDF)) |     |  |  |  |  |  |
| ie Graphic I<br>ut Visul Cia | 🥔 Save                                               | File Name: Finished Inventory Stater File Type: Adobe Acrobat (PDF)                                                           | -   |  |  |  |  |  |
| ut vinyi sig                 | Show Detail                                          | Destination Path: C:\Program Files (x86)\Cyrious\Control 4.5\ReportExport\                                                    |     |  |  |  |  |  |
| Crder                        | Dptions                                              | Show Only Sale Orders? Show Salesperson instead of Contact?                                                                   |     |  |  |  |  |  |
|                              | 2 Date                                               | 9/0/2011 to 9/0/2011 11:59:59 5M                                                                                              |     |  |  |  |  |  |
| a                            | Show Detail 🔘                                        | 00201100002011133331M                                                                                                    |     |  |  |  |  |  |
| -                            | S Division                                           | [di]                                                                                                    |     |  |  |  |  |  |
| Order:                       | Show Detail 🔘                                        |                                                                                                    |     |  |  |  |  |  |
| Bilt                         | Order                                                | [al]                                                                                                    |     |  |  |  |  |  |
| Credit                       | Show Detail 🔘                                        |                                                                                                    |     |  |  |  |  |  |
|                              | PONumber                                             | Enter PO Number                                                                                                    |     |  |  |  |  |  |
| b)                           | Show Summary                                         | 1000                                                                                                    |     |  |  |  |  |  |
|                              |                                                      |                                                                                                    |     |  |  |  |  |  |
|                              | 4                                                    |                                                                                                    | -   |  |  |  |  |  |
|                              |                                                      | Save mese settings as the defaux                                                                                              | 0>> |  |  |  |  |  |
|                              | Review                                               | C Email Save X Cancel                                                                                                    |     |  |  |  |  |  |

- 4) The Finished Inventory by PO report will show you all orders for the part you created for inventory.
  - a) In this case we are showing all orders for PO 1001.
  - b) The quantity remaining is 0 after shipping (3) orders out of Finished Inventory.
  - c) This report will show you all orders related to Finished Inventory by PO number.

| ABC Signs 2.68<br>4321 Somewhere<br>Your City, LA 70818<br>Ph: (123) 456-7880<br>Ph: (123) 456-7880<br>Ph: (123) 456 |                  |                |                  |                  |        |          |         |             | ntory Staten<br>Start Date: 8/18/<br>End Date: 8/18/<br>Printed at: 8/18/ | nent by PO<br>2011 12:00:00AM<br>2011 11:59:59PM<br>2011 3:46:54PM |
|----------------------------------------------------------------------------------------------------|------------------|----------------|------------------|------------------|--------|----------|---------|-------------|---------------------------------------------------------------------------|--------------------------------------------------------------------|
| Company Name: Your Company a) PO Number: ,                                                                                                    |                  |                |                  |                  |        |          |         |             |                                                                           | umber: 1001                                                        |
| Invoic e                                                                                                    | Invoice Date     | D ue By        | Description      | Salesperson Name | Status | Quantity | Shipped | Backordered | T tal Price                                                               | Balance Due                                                        |
| 1000                                                                                                    | 4                |                | Screenprint Test | House Account    | Built  | D        | Û       | 2,500       | \$0.00                                                                    | \$0.00                                                             |
| 1001                                                                                                    | 08               | 08/18/2011     | Finished Goods   | House Account    | Sale   | 500      | 500     | 2,000       | \$484.88                                                                  | \$484.88                                                           |
| 1007                                                                                                    | D8. C)           | 08/18/2011     | Finished Goods   | House Account    | Sale   | 700      | 700     | 1,300       | \$678.83                                                                  | \$678.83                                                           |
| 1010                                                                                                    | 08/18/2011       | 08/18/2011     | Finished Goods   | House Account    | Sale   | 500      | 500     | 0           | \$450.00                                                                  | \$450.00                                                           |
| Payment                                                                                                    | Terms: Balance ( | due upon recei | ipt.             |                  |        |          |         | b)          | Balance Due                                                               | e of \$1,613.71                                                    |

Be sure to review the training videos on the Basic Training webpage for additional information.